## Có 03 cách để tham gia

**Cách 1:** Truy cập vào trang Thông tin điện tử (Web) của phường Hoài Hương tại địa chỉ: **https://hoaihuong-hoainhon.binhdinh.gov.vn/** 

Bấm (Click) vào hình bên dưới để tham gia thi

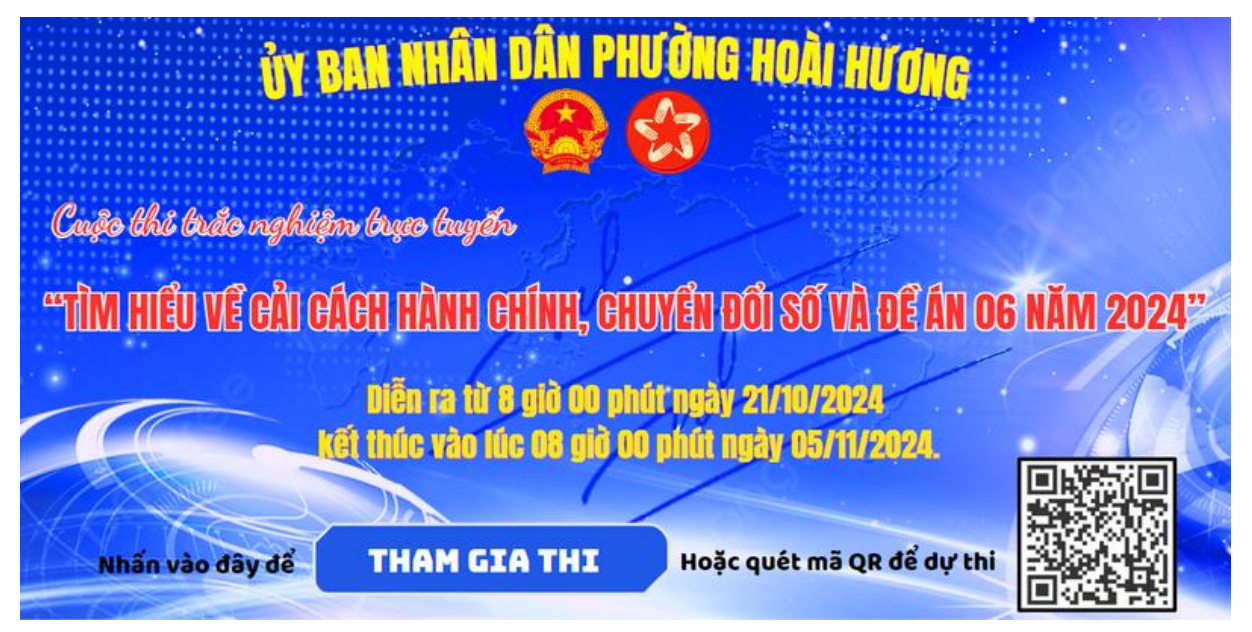

Cách 2: Truy cập theo đường link: https://myaloha.vn/cuoc-thi/k7nukd để tham gia thi

Cách 3: Dùng điện thoại quét mã QR bên dưới để tham gia thi

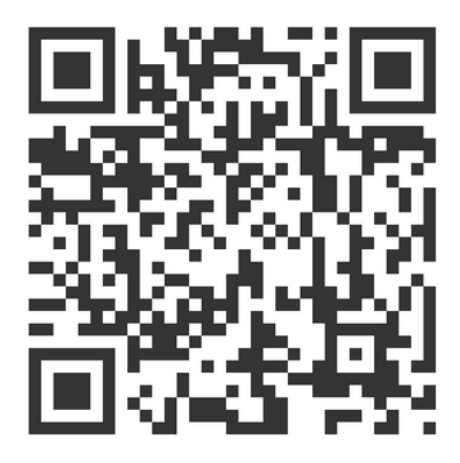

## **Bước 1:** Vào trang dự thi:

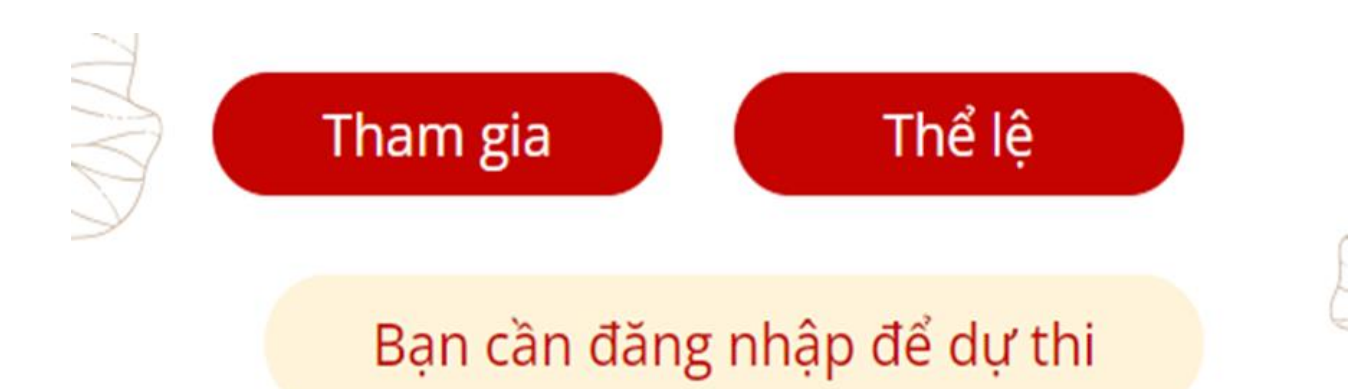

Trên góc phải của trang dự thi có ô đăng nhập, click vào và đăng nhập (Sử dụng một trong các tài khoản: Gmail, Zalo, Facebook hoặc Tiktok)

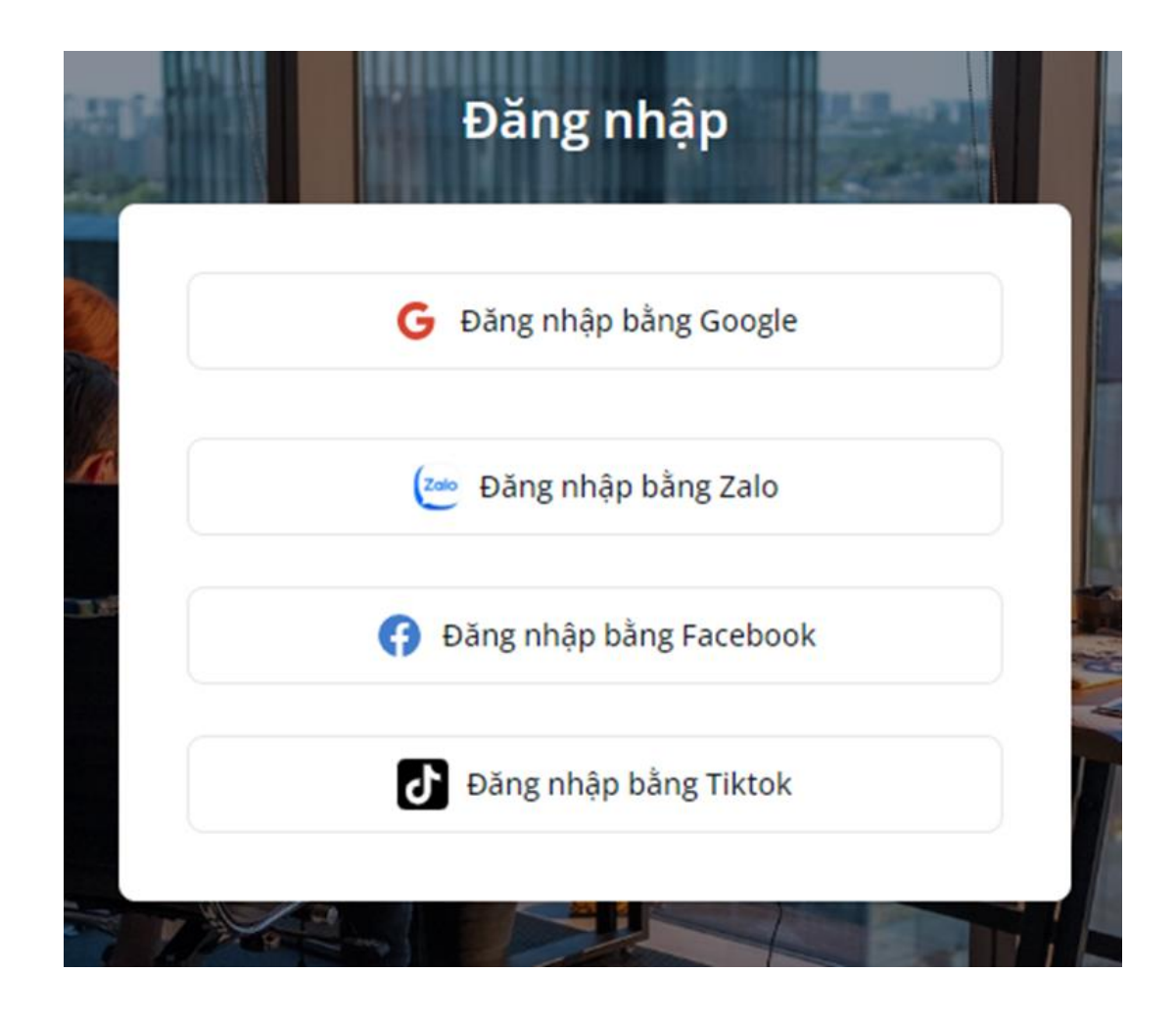

• Khi đã đăng nhập:

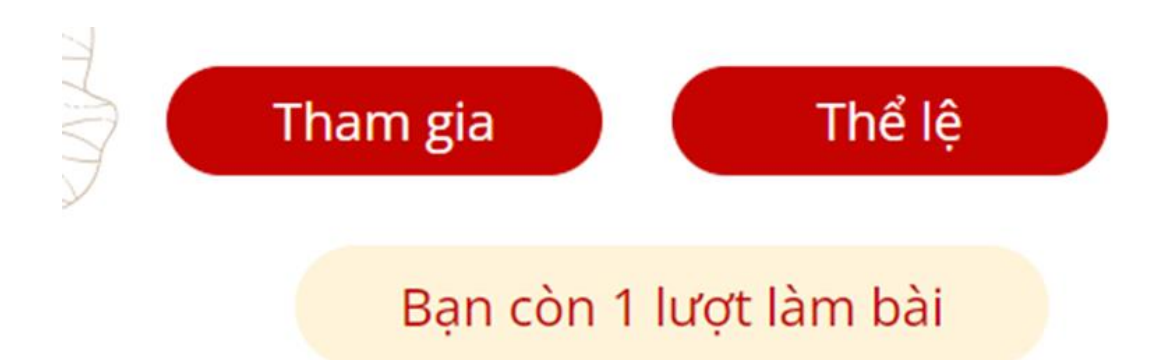

Bước 2: Xem thể lệ bằng cách click vào ô "Thể lệ".

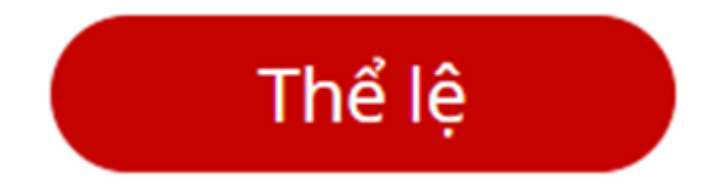

## Bước 3:

• Click vào ô "Tham gia".

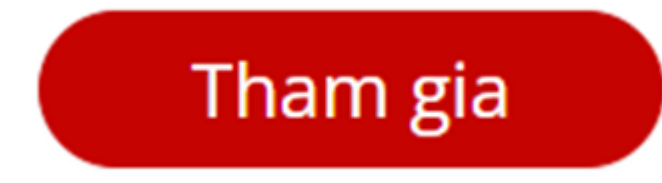

• Nhập thông tin người dự thi. (Nhập đầy đủ các trường thông tin)

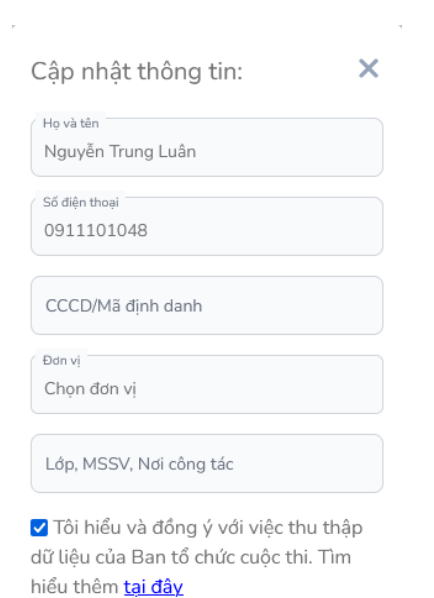

Click vào ô "Cập nhật".

Cập nhật

 Bước 4: Bắt đầu thi: Trả lời lần lượt 30 câu hỏi trắc nghiệm xuất hiện trên màn hình, chọn đáp án chính xác nhất và trả lời câu hỏi tự luận, thời gian làm bài trong vòng 30 phút, có thể thay đổi đáp án những câu đã chọn trước đó. Sau khi chọn xong đáp án bạn cho là đúng nhất rồi bấm vào ô "Nộp bài".

## NỘP BÀI

Như vậy bạn đã hoàn thành xong cuộc thi. Xin cảm ơn !

Lưu ý:

+ Khi nộp bài cần xác nhận mình đã chọn đủ đáp án (30/30)

"Đồng ý" nếu muốn nộp bài hoặc "Hủy" nếu muốn xem lại.
+ Chỉ được làm bài 1 lần nên cân nhắc trước khi nộp bài.